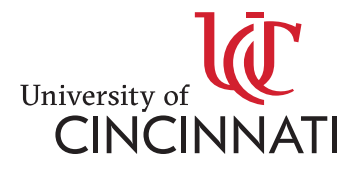

#### SKILLS@UC

### How to Register for a Class

This where you are now and this is Communiversity's new way of signing up for a course

### Tai Chi

People of all ages and fitness levels can learn Tai Chi. The slow gentle movements are ideal for building strength no matter what your previous activity level.

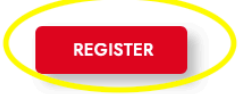

\*Only a select number of courses are on this new site. All courses will be added to this site soon.

□ Click on the Register link and it should take you to this page:

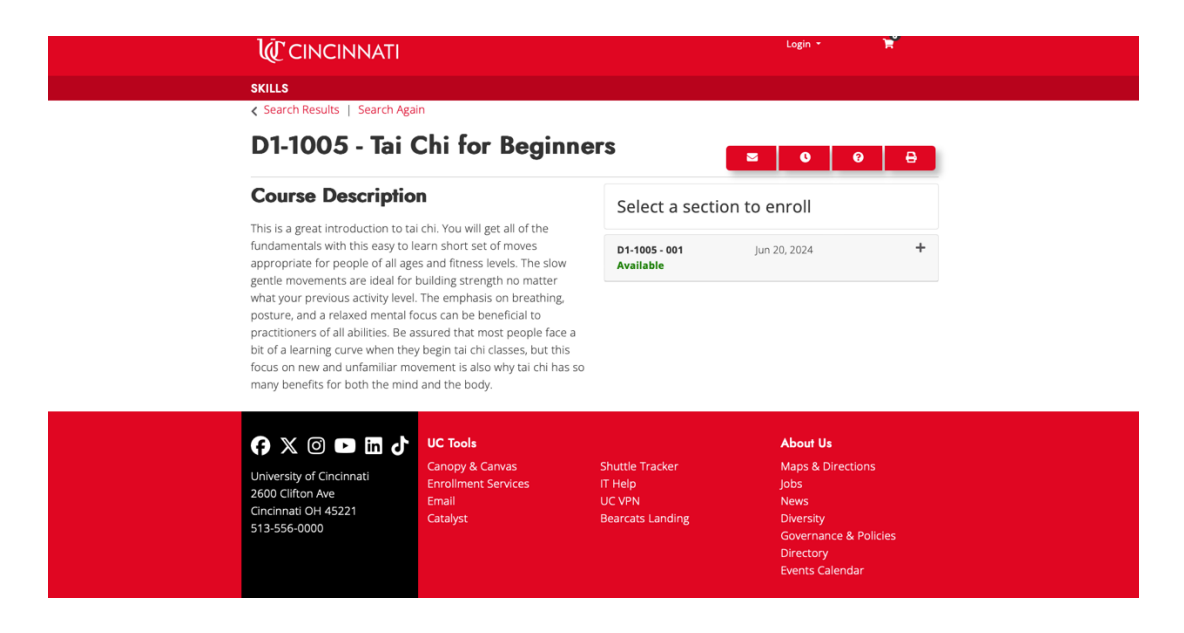

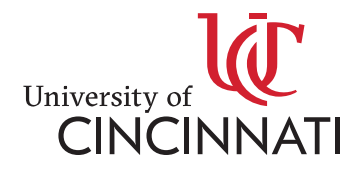

□ Click on the "+" button on the right-hand side and click "add to cart"

| Course Description                                                                                                    | Select a sect                    | tion to enroll                                                   |
|----------------------------------------------------------------------------------------------------|----------------------------------|------------------------------------------------------------------|
| This is a great introduction to tai chi. You will get all of the<br>fundamentals with this easy to learn short set of moves<br>appropriate for people of all ages and fitness levels. The slow<br>greate members are ideal for building streamth on matter.                                                                                                    | D1-1005 - 001<br>Available       | Jun 20, 2024 —                                                   |
| what your previous activity level. The emphasis on breathing,<br>posture, and a relaxed mental focus can be beneficial to<br>practitioners of all abilities. Be assured that most people face a<br>bit of a learning curve when they begin al chi classes, but this<br>focus on new and unfamiliar movement is also why tai chi has so<br>many benefits for both the mind and the body. | Section Title:<br>Type:<br>Days: | ADD TO CART<br>Tai Chi for Beginners June 20-Aug 15<br>Lah<br>Th |
|                                                                                                    | Time:                            | 7:00PM to 8:00PM                                                 |
|                                                                                                    | Duration:                        | Jun 20, 2024 to Aug 15, 2024                                     |
|                                                                                                    | Course Schedule:                 | View Details                                                     |
|                                                                                                    | Total Hours:                     | 8.0                                                              |
|                                                                                                    | Location:                        | Victory Parkway                                                  |
|                                                                                                    | Cost:                            | course non-credit \$139.00                                       |
|                                                                                                    | Potential                        | UC Student/Staff/Alum                                            |

□ From here, you should be able to see your cart, then press "checkout" on the bottom right

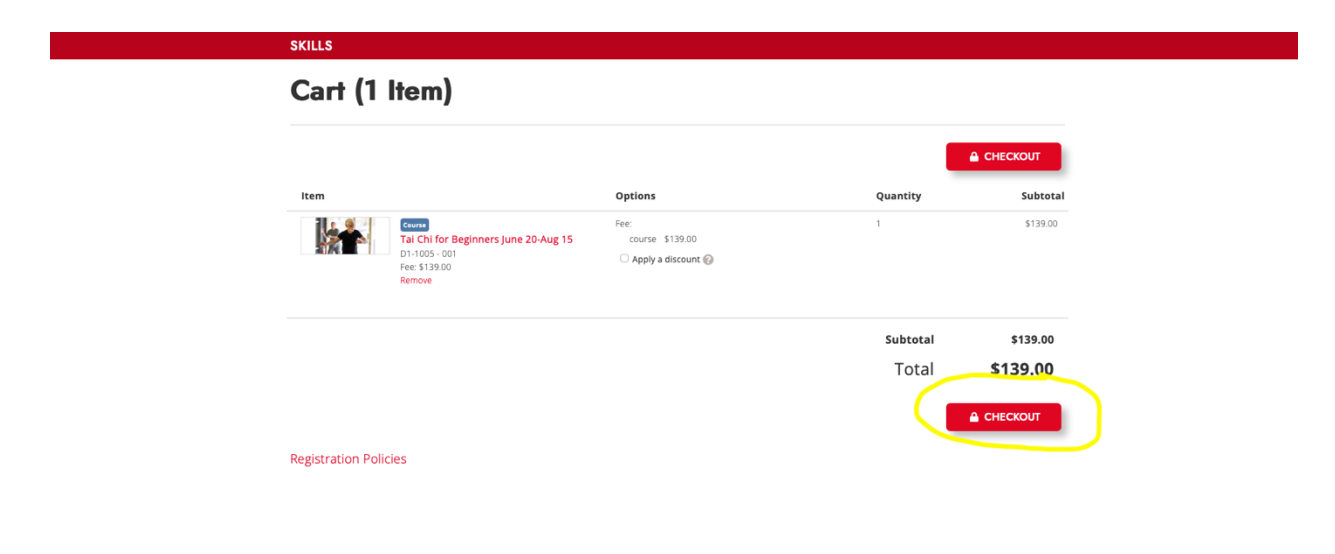

□ You should now see a page that says "Log in or Create an Account"

## \*If you have been a part of Communiversity, this is your first time at Skills@UC, you will need to create an account – type in your email

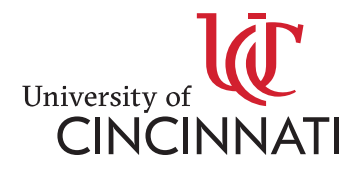

# \*If you are currently a UC Employee or student, you may login with your UC email

| Log in to an existing ac                                                    | count                                                                                                    | I need an account                                                                                                    |
|-----------------------------------------------------------------------------|----------------------------------------------------------------------------------------------------|----------------------------------------------------------------------------------------------------|
| I have a UC email<br>UC students and employees with existing<br>credentials | I have a skills@UC<br>account<br>Log in to an existing skills@UC account by<br>entering your email address and<br>password below. You may need to reset<br>your password first.<br>Forgot User Name<br>User Name (case sensitive) | Enter your email address below. You<br>will be sent an invitation to finish<br>setting up your account.<br>Email (this will be your username)<br>Communications<br>Retype Email Address<br>Retype Email Address |
|                                                                             | Forgot Password                                                                                                    |                                                                                                    |
|                                                                             | Password (case sensitive)                                                                                                    |                                                                                                    |

\*Once you have already enrolled in a class through Skills@UC, you can then use the middle column "I Have a Skills@UC account" to purchase more classes

□ Once your email is typed in, select "create account"

| Checkout             |                                                 |                   |  |
|----------------------|-------------------------------------------------|-------------------|--|
| My Profile / Pay     | yment / Receipt                                 |                   |  |
| Profile              |                                                 |                   |  |
| Name & Email         | Complete the following information to proceed w | ith your request. |  |
| Privacy &<br>Contact | Name & Email                                    |                   |  |
|                      | Salutation                                      | ÷                 |  |
|                      | First Name*                                     | Middle Name       |  |
|                      | Last Name*                                      |                   |  |
|                      | Email Address*<br>@gmail.com                    |                   |  |
|                      | SAVE EMAIL                                      |                   |  |
|                      | Date of Birth*                                  |                   |  |
|                      | Social Security Number*                         | 0                 |  |
|                      |                                                 |                   |  |

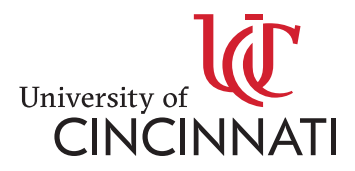

- □ Please fill out the following information on this page
- □ Once everything is added, select "continue checkout"

| Name & Email<br>Privacy &<br>Contact | Please type your initials into each of the boxes below to indicate that you have read and<br>understand these privacy policies:<br>I understand that University of Cincinnati abides by FERPA regulations and will not<br>release my student information unless I expressly give University of Cincinnati<br>permission to do so. *<br>I understand that if I choose one of the following:<br>Affiliate my course enrollment(s) with a company or group, OR<br>Request that my company or group be billed directly for my courses<br>University of Cincinnati will release to the appropriate company or group the<br>following enrollment details: my account number, my student type, my course(s),<br>course schedule(s), delivery method(s) and location(s), units, tuition amount(s) and<br>fees due. * |
|--------------------------------------|----------------------------------------------------------------------------------------------------|
|                                      | Privacy Policy                                                                                                    |
| Required fields are in               | CONTINUE CHECKOUT                                                                                                    |

□ Please type in your credit card information and select "continue checkout"

Type in credit card info before you create a new password, or else you will lose your class in your cart

| Payment Method: Credit card                                                                                                    |                                                                                                    |                                                                                                    |
|----------------------------------------------------------------------------------------------------|----------------------------------------------------------------------------------------------------|----------------------------------------------------------------------------------------------------|
| Credit Card Payment                                                                                                    |                                                                                                    |                                                                                                    |
| Provide payment information                                                                                                    |                                                                                                    |                                                                                                    |
| Name on Card*                                                                                                    |                                                                                                    |                                                                                                    |
| Credit Card No.*                                                                                                    |                                                                                                    |                                                                                                    |
| Date of Expiration*                                                                                                    | Security Code*                                                                                                    | G                                                                                                    |
| Policy Confirmation                                                                                                    |                                                                                                    |                                                                                                    |
| Policy Confirmation<br>We understand that, sometimes, life gets in the way. This is why<br>at least, 24 hours prior to the class start date. Please contact us                                                                                                    | we will give you a full refund if you mu<br>at ce@uc.edu or (513) 556-6932 to pr                                        | st cancel your registration,<br>pcess your refund.                                                   |
| Policy Confirmation<br>We understand that, sometimes, life gets in the way. This is why<br>at least, 24 hours prior to the class start date. Please contact us<br>1 have read and understand registration policies and approv<br>method. •                                      | we will give you a full refund if you mu<br>at ce@uc.edu or (513) 556-6932 to pr<br>e the settlement of any amount owir | st cancel your registration,<br>ocess your refund.<br>Ig with my chosen payment                      |
| Policy Confirmation<br>We understand that, sometimes, life gets in the way. This is why<br>at least, 24 hours prior to the class start date. Please contact us<br>1 have read and understand registration policies and approvements<br>method. •<br>Print Registration Policies | we will give you a full refund if you mu<br>at ce@uc.edu or (513) 556-6932 to pr<br>e the settlement of any amount owir | st cancel your registration,<br>ocess your refund.<br>Ig with my chosen payment                      |
| Policy Confirmation<br>We understand that, sometimes, life gets in the way. This is why<br>at least, 24 hours prior to the class start date. Please contact us<br>I have read and understand registration policies and approv-<br>method. •<br>Print Registration Policies      | we will give you a fuil refund if you mu<br>at ce@uc.edu or (513) 556-6932 to pr<br>e the settlement of any amount owir | st cancel your registration,<br>ccess your refund.<br>ig with my chosen payment                      |
| Policy Confirmation<br>We understand that, sometimes, life gets in the way. This is why<br>at least, 24 hours prior to the class start date. Please contact us<br>I have read and understand registration policies and approx<br>method. •<br>Print Registration Policies       | we will give you a fuil refund if you mu<br>at ce@uc.edu or (513) 556-6932 to pr<br>e the settlement of any amount owir | st cancel your registration,<br>ccess your refund.<br>Is with my chosen payment<br>CONTINUE CHECKOUT |

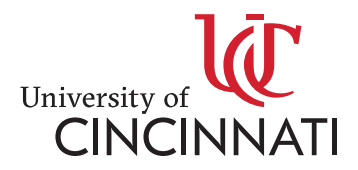

From there, you should be all set for your class!

□ After you register for your class, you will then need to go on your email and set up a password for your account

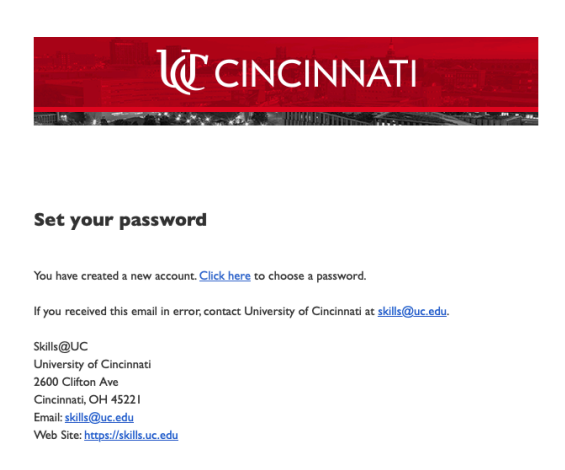

If you have any questions on how to use Skills@UC, please email: skills@uc.edu

If you have any questions on a specific course, please email: <u>ce@uc.edu</u>